## How to Download and View a Fleet Fueling Invoice from Viewfuel.com

1. Visit viewfuel.com and input your log-in credentials

| Your Logi | n    |              | _    |  |
|-----------|------|--------------|------|--|
|           |      |              |      |  |
| Your Pass | word |              |      |  |
|           |      |              |      |  |
|           |      |              |      |  |
|           |      | LOGIN        |      |  |
|           | Pr   | owered by Rx | Anne |  |

2. Once you are logged in, locate and click on the gray "Account Activity" button.

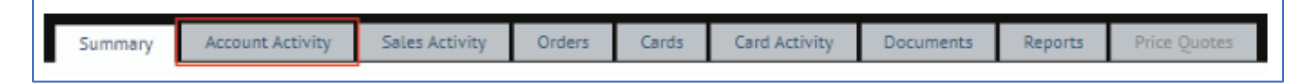

3. Find the invoice that you want to download. Once found, click on the blue "Download" button on the same row.

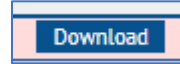

**IMPORTANT NOTE:** If a row is highlighted in red, this indicates that this invoice has not been paid in full yet and your account carries a balance.

4. The invoice will be downloaded in a PDF format.

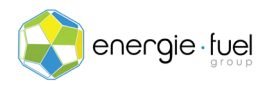

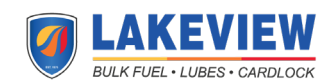